## How To: Cancelling an ePAR as a sailor

To cancel an ePAR, log into MyNavy Portal at my.navy.mil. Click on the Career & Life Events item at the top and select "Career Planning." Then select "Submit/Manage an ePAR."

| Quick Links Career                  | & Life Events - | MyNavy HR Info -                                        | A <sup>933</sup> Search            |
|-------------------------------------|-----------------|---------------------------------------------------------|------------------------------------|
| ioin the Navy                       | > c             | areer Planning                                          |                                    |
| New to the Navy                     | > vi            | ew the Career Planning Career &                         | Life Event (CLE) Overview page for |
| Advancement & Promotion             | >               | ols and resources helping Sailors                       | s achieve their Navy career goals. |
| Assignment, Leave, Travel           | > 1             | want to                                                 |                                    |
| Career Planning                     | > Si            | ubmit/Manage an ePAR                                    |                                    |
| Deployment & Mobilization           | >               | earn about LaDR and OaRS                                |                                    |
| Pay & Benefits                      | > vi            | ew Enlisted Rating Cards<br>ew Officer Designator Cards |                                    |
| Performance                         | 5               |                                                         |                                    |
| Retirement & Separation             | >               |                                                         |                                    |
| Sailor & Family Support             | 5               |                                                         |                                    |
| Training, Education, Qualifications | >               |                                                         |                                    |
| MyRecord                            | >               |                                                         |                                    |

To find a list of ePAR forms to choose from, click on "Sailor Submit" on the ePAR Overview page.

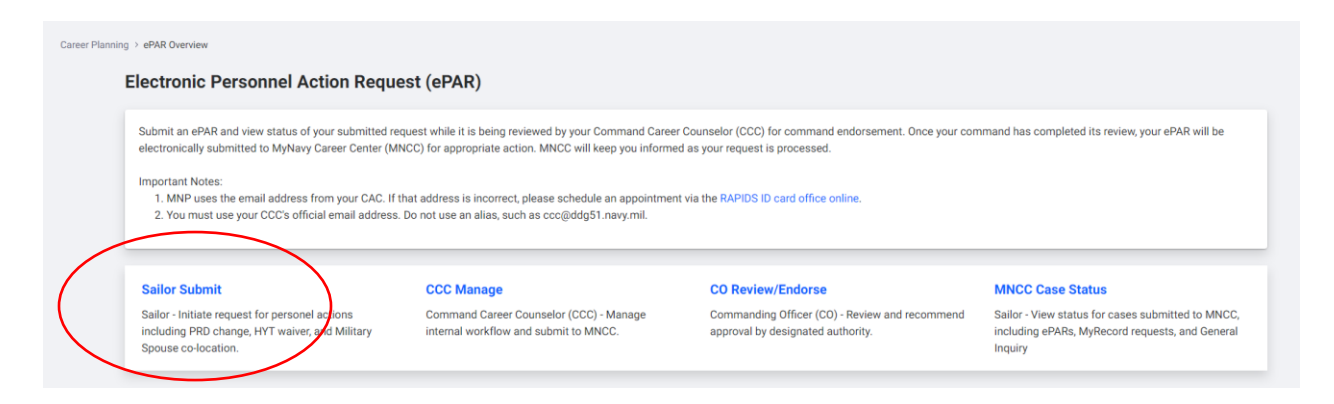

Return to the request type that you submitted, scroll to the bottom and click "Cancel Request" on the left side of the page.

| ion     |               |                    |
|---------|---------------|--------------------|
|         |               |                    |
|         |               |                    |
| Aonitor | Name          |                    |
|         |               |                    |
|         | on<br>Aonitor | on<br>Aonitor Name |

Your CCC will then have the ePAR appear in his queue to either approve the cancellation or send it back to you.

Please note that if your CCC has already submitted your request to MNCC for processing, you must contact your detailer to cancel your ePAR.